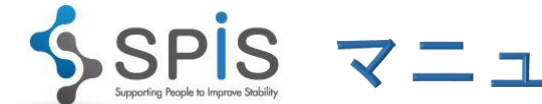

SPIS マニュアル −日報をつける、見る−

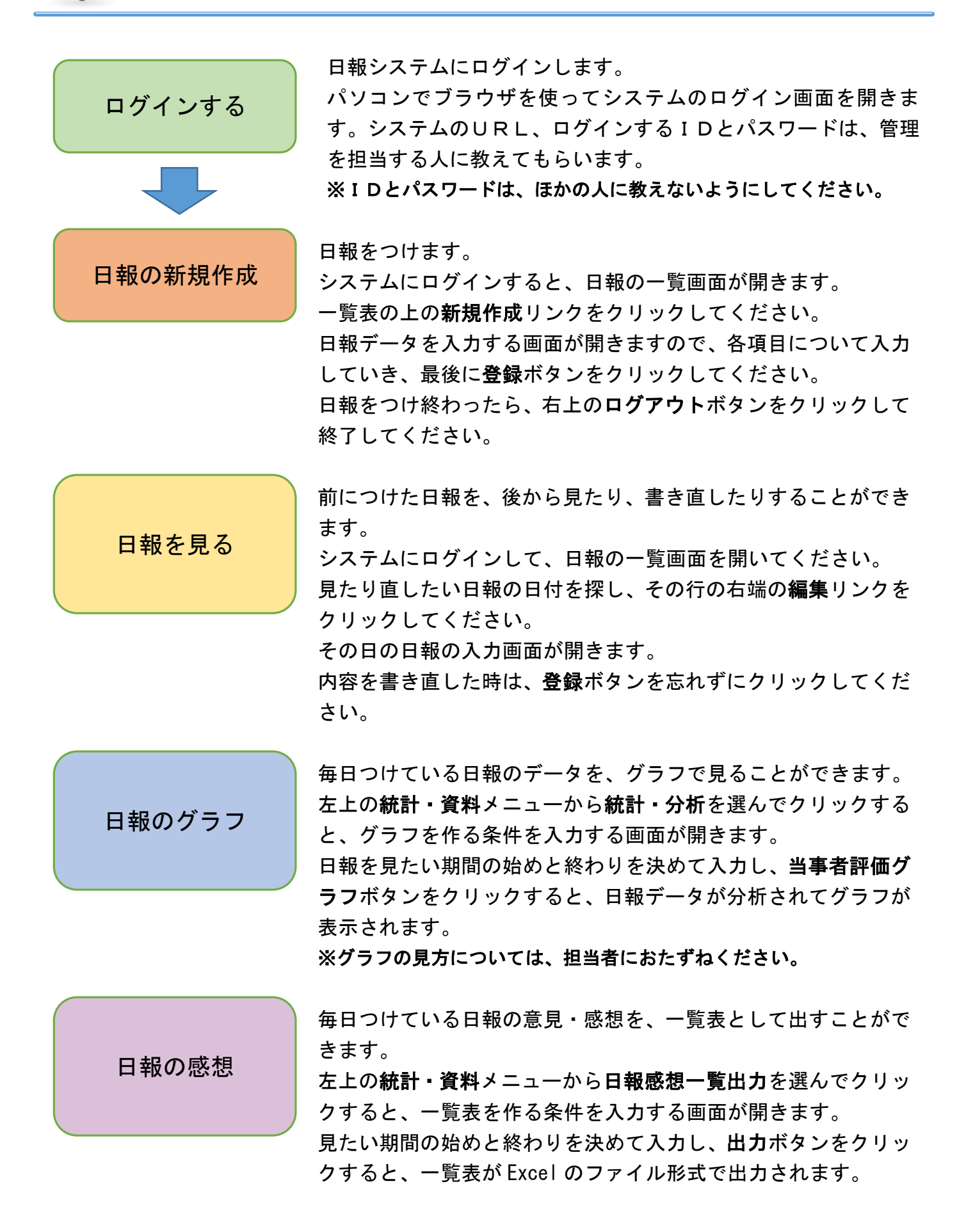

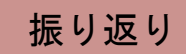

担当者や支援をする人と、面談などの話し合いを行った際の記録 が「**振り返り**」として登録されます。

話し合ったことを後から確認したいと思った時は、左上の振り返 りメニューをクリックして、振り返り一覧画面を開いてください。

見たい振り返りデータの日付やタイトルを確認して、その行の右端の**参照**リンクをクリックしてください。

次の画面が開いて、振り返りの内容を確認することができます。